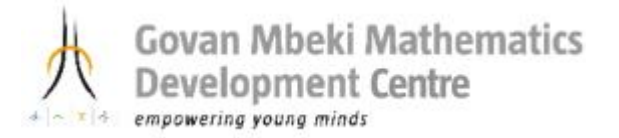

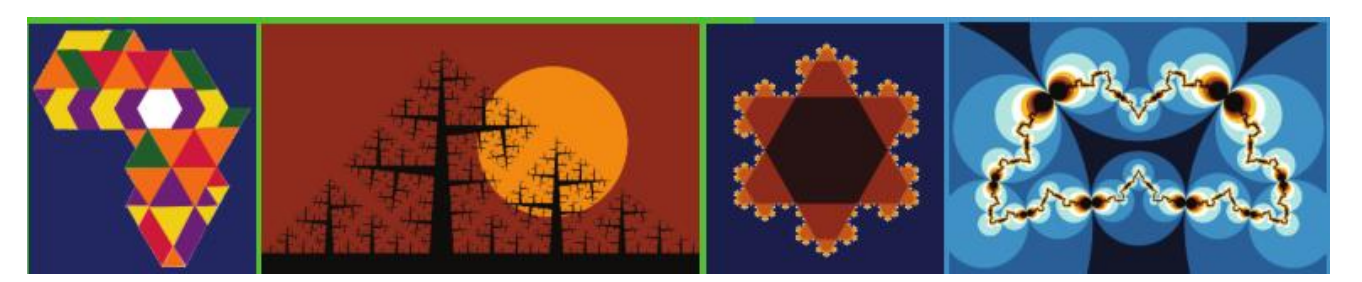

## **Mathematics and Art** Interactive GeoGebra Worksheet on Plane Tessellation - Triangular Basis

**Goal:** To enable Maths educators to construct and explore plane tessellation patterns dynamically and interactively with GeoGebra.

## **Relevant Maths Keywords and Concepts:**

Tessellation, Tiling, Equilateral Triangle, Symmetry, Regular Polygon, Vertices, Line Segment, Edge Rotation, Translation, Vector, Midpoint.

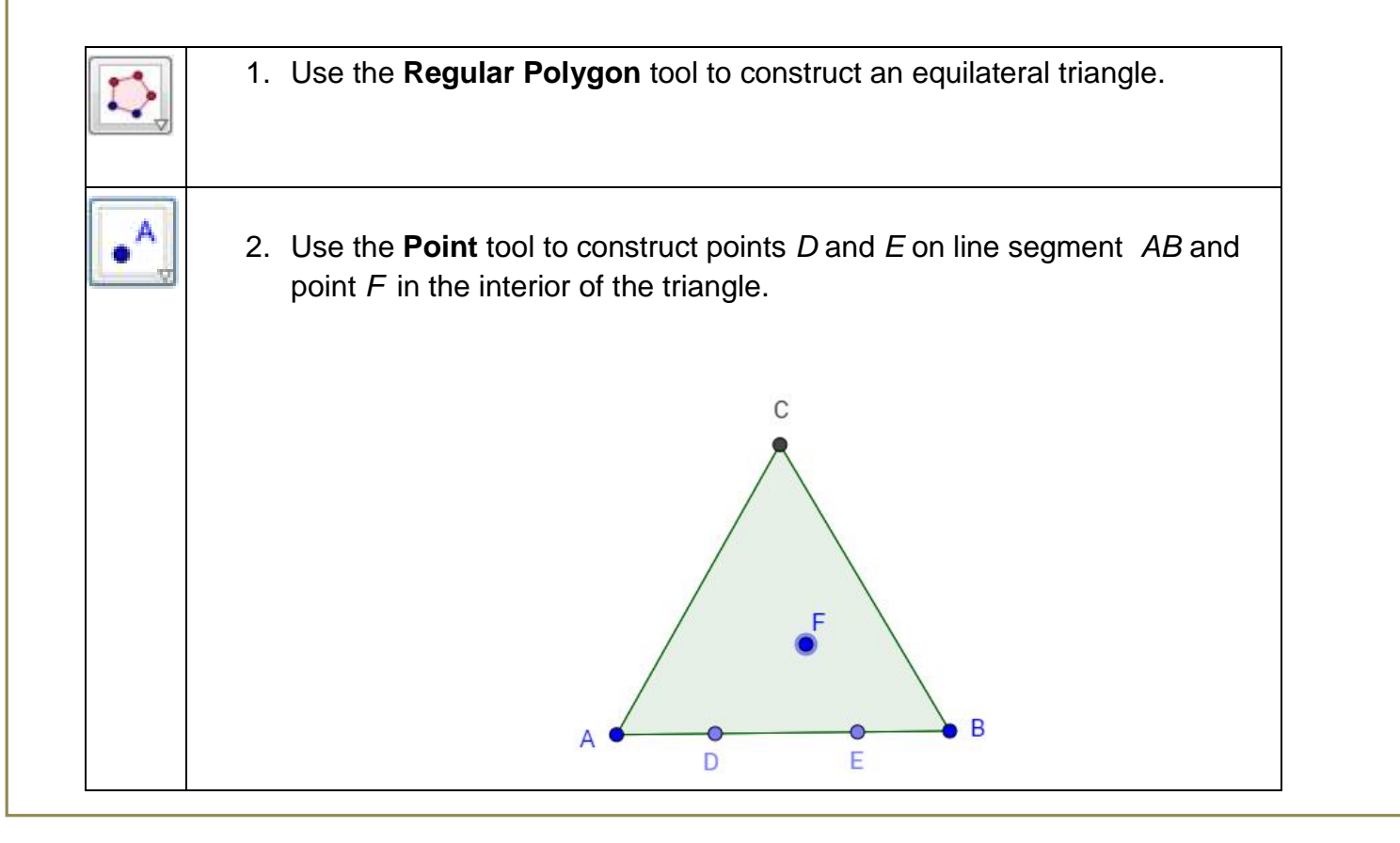

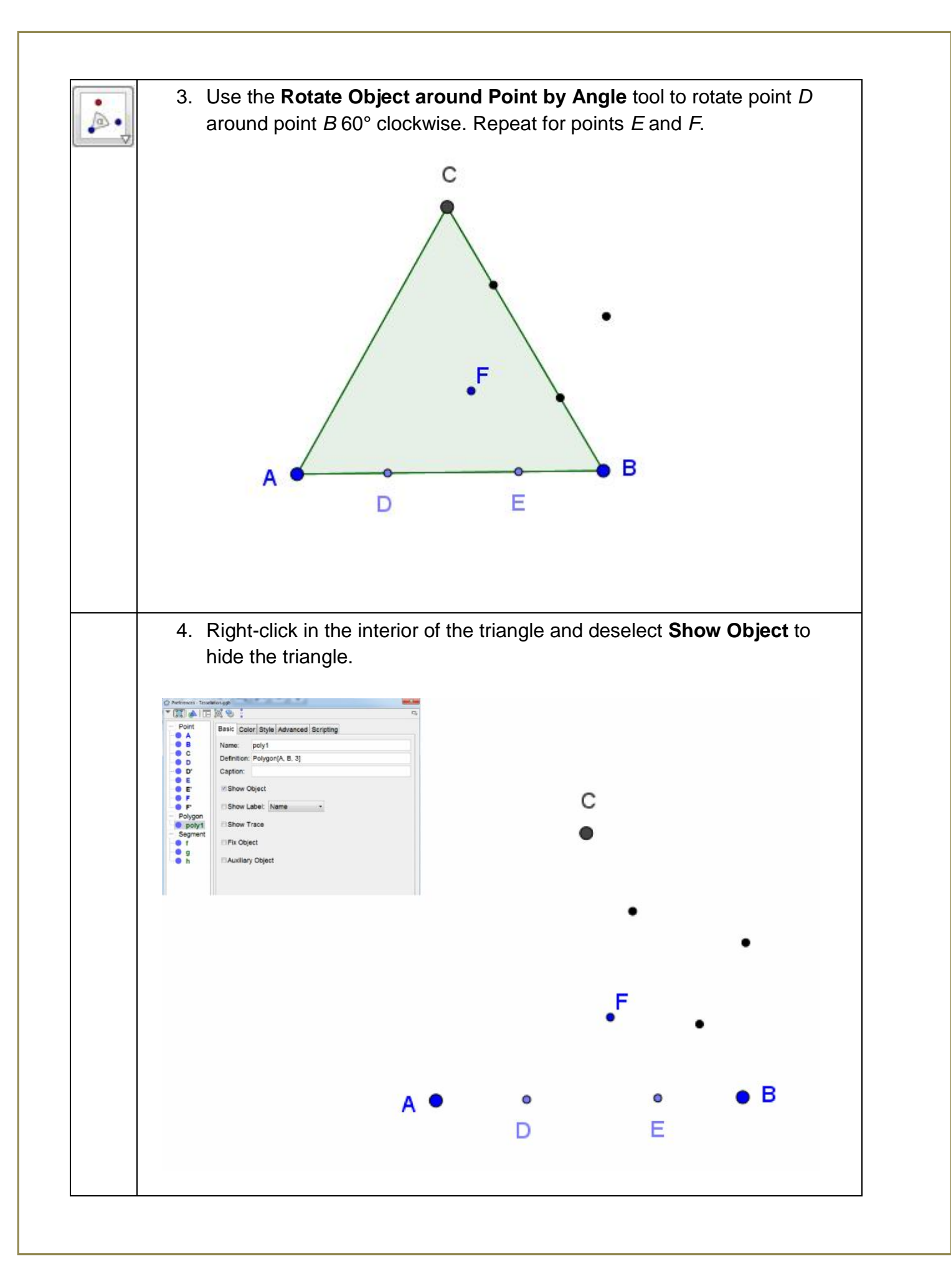

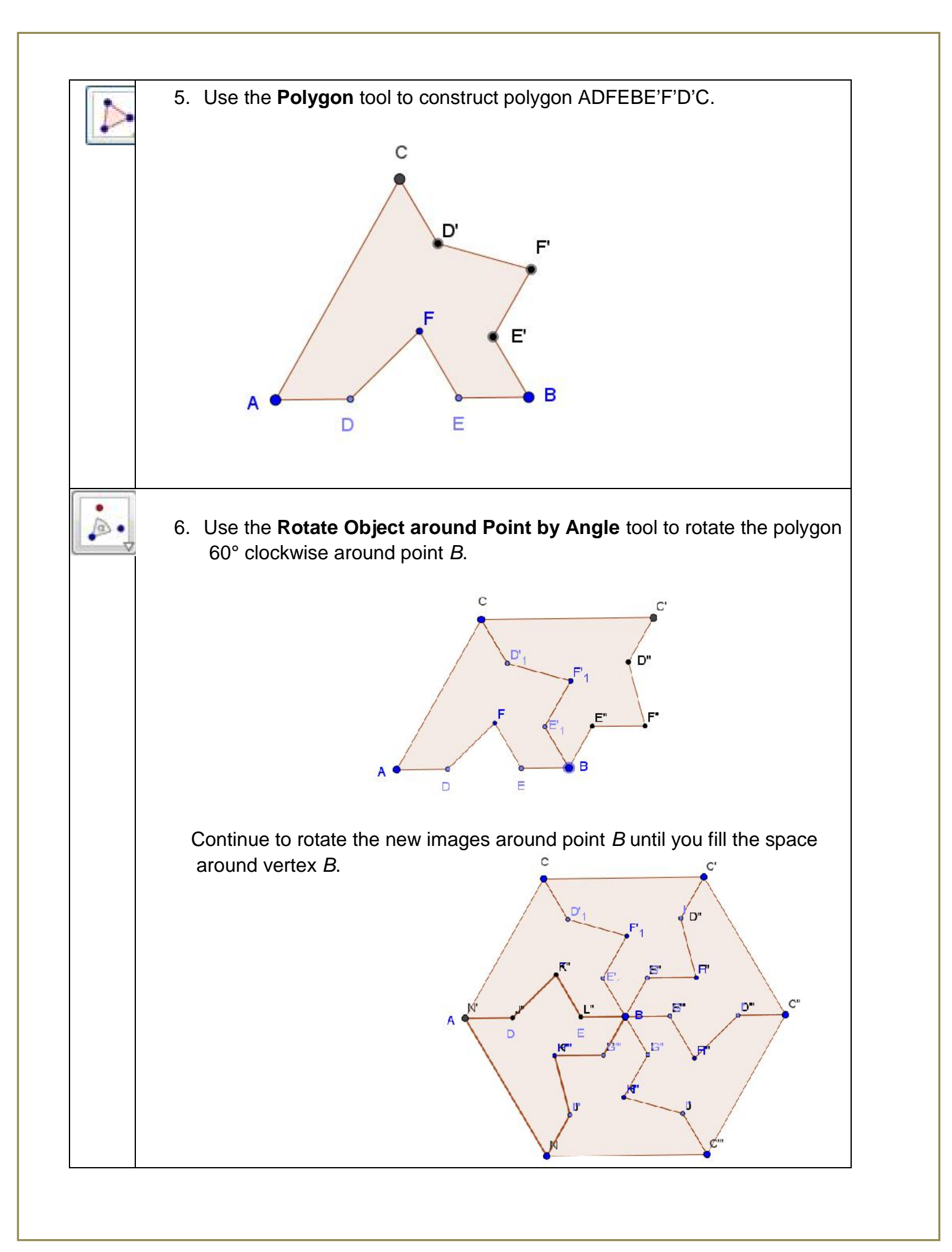

7. Color each of the six polygons a different color. Right-click a polygon, go to Object Properties and click the Color tab. Select a color and click Close. Repeat for the remaining five polygons. Click the Style tab to increase the filling if desired. Graphics -× AA 8. Turn off labels for all points except A, B, D, E, F. Right-click a point and go to Object Properties. Use Ctrl-click to select all points except for A, B, D, E, F. Uncheck Show Label and Show Object. 9. Use the **Midpoint or Center** tool to construct the midpoint on an outer edge of one of the polygons. Construct the midpoint on the outer edge of the opposite polygon. Use the Vector between Two Points tool to construct a vector **u** from one midpoint to the other.

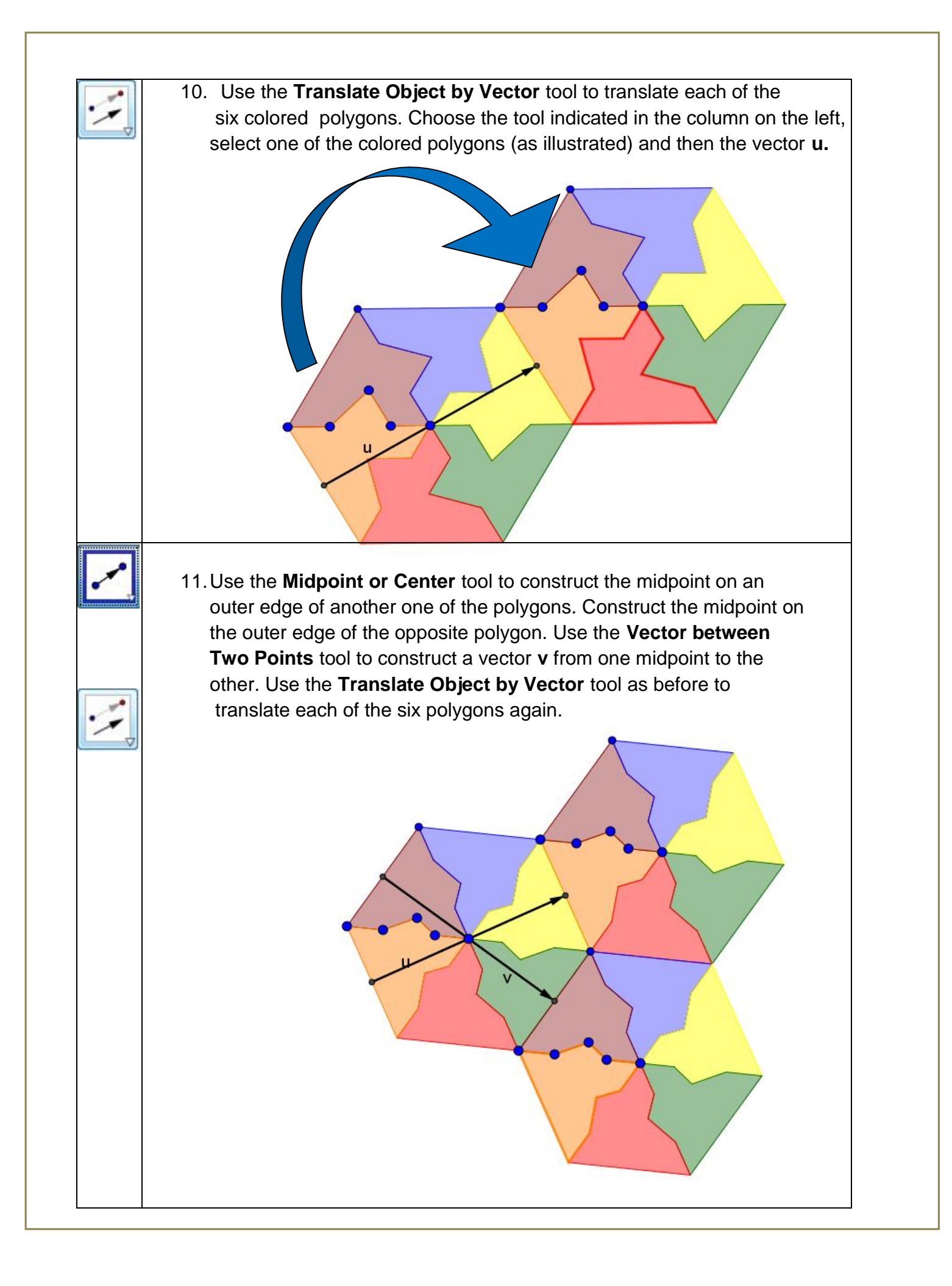

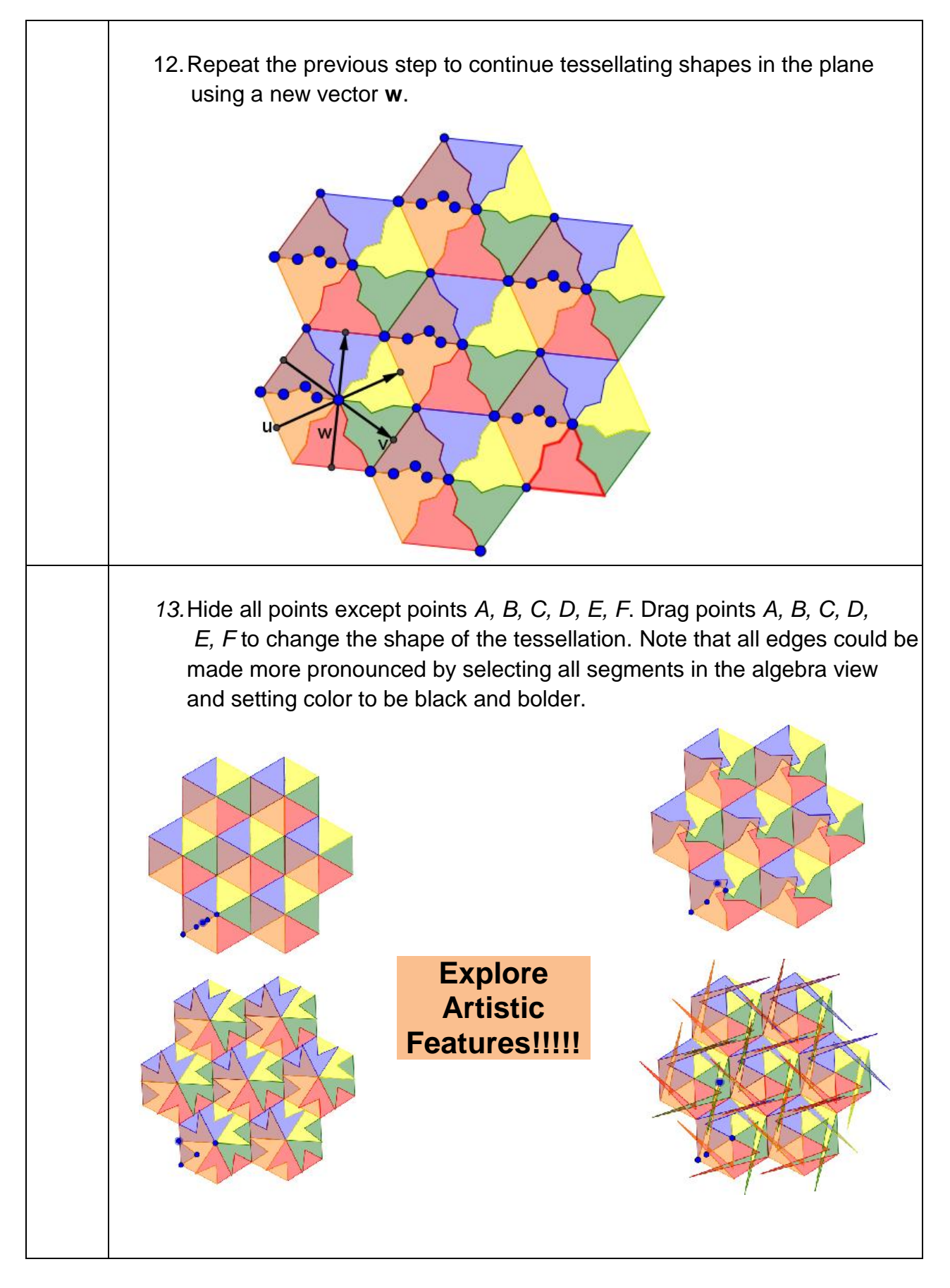